# KORWIN UPUTE ZA KORIŠTENJE PROGRAMA "FINANCIJSKO KNJIGOVODSTVO"

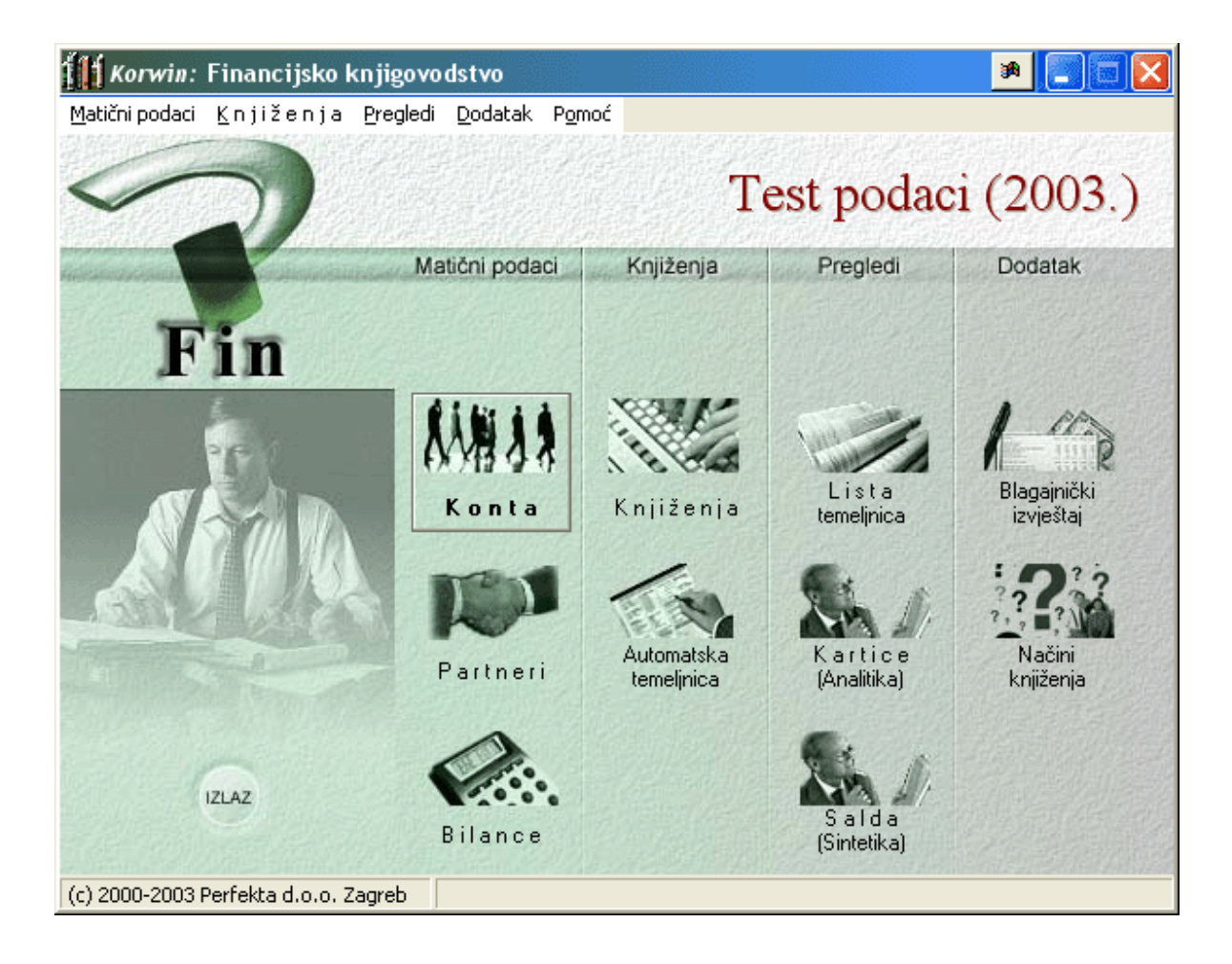

# SADRŽAJ

| FINANCIJSKO KNJIGOVODSTVO (GLAVNA KNJIGA)1                                           |
|--------------------------------------------------------------------------------------|
| BILANCE                                                                              |
| AUTOMATSKA TEMELJNICA                                                                |
| KARTICE (ANALITIKA)                                                                  |
| SALDA (SINTETIKA)                                                                    |
| LISTA TEMELJNICA                                                                     |
| BLAGAJNIČKI IZVJEŠTAJ 10                                                             |
| NAČINI KNJIŽENJA 10                                                                  |
| EXCEL DEFINICIJA 12                                                                  |
| KAKO NAPRAVITI ? 14                                                                  |
| Knjiženje ručne temeljnice npr. obračun plaće14                                      |
| Temeljnica formirana 'automatskom temeljnicom' npr. ulazni računi iz salda kontija14 |
| Knjiženje bankovnog izvatka                                                          |
| Knjiženje blagajne16                                                                 |
| Korekcija proknjiženih dokumenata17                                                  |
| Brisanje proknjiženih dokumenata i vraćanje brojača17                                |

## Financijsko knjigovodstvo (glavna knjiga)

Program financijsko knjigovodstvo predstavlja modul koji se odnosi na obrade i preglede vezane isključivo uz konta, a to su slijedeće :

- obrade : knjiženje uplata (banka, izvadak), knjiženje temeljnica, knjiženje blagajne, definiranje proizvoljnih bilanci
- pregledi : liste temeljnica (kopije dokumenata, tabelarni i grafički pregledi temeljnica), analitički pregledi (kartica konta, dnevnik knjiženja), sintetiči pregledi (lista salda po raznim uvjetima, tabelarni i grafički pregledi salda, ispis brutto bilance, ispis proizvoljno definiranih bilanci), blagajnički izvještaj (ispis blagajničkog izvještaja, uplatnica i isplatnica).

Modul financijsko knjigovodstvo može raditi samostalno ili povezan s drugim Korwin modulima.

#### Moguće veze s drugim modulima :

 Sve knjižene stavke u financijskom knjigovodstvu koje u koloni 'partner' imaju upisanu šifru partnera prenose se u sa-co na karticu partnera (osim internih partnera koji se koriste npr. kod knjiženja blagajne).

Primjer : šifre partnera se upisuju kod knjiženja bankovnih izvadaka kako bi se uplata automatski evidentirala na kartici tog partnera u modulu 'salda konti kupaca i dobavljača'.

- Automatska temeljnica služi za prenos dokumenata iz modula sa-co kupaca i dobavljača Primjer : proknjiženi i kontirani ulazni i izlazni računi.

 U ovom modulu se kroz 'načine knjiženja' definiraju predlošci kontiranja i to po vrstama dokumenta (npr. 500-ulazni račun, 600-izlazni račun), koja će se nuditi kod knjiženja U-RA/I-RA u modulu sa-co.

| Matični podaci : | Knjiženja:            | Pregledi:           | Dodatak:              |
|------------------|-----------------------|---------------------|-----------------------|
| Kontni plan      | Knjiženja             | Lista temeljnica    | Blagajnički izvještaj |
| Bilance          | Automatska temeljnica | Kartice (analitika) | Načini knjiženja      |
| Partneri         |                       | Salda (sintetika)   | Excel definicija      |
| Radne jedinice   |                       |                     |                       |
| Dokumenti        |                       |                     |                       |

## Bilance

Bilance se definiraju radi analitičkih i sintetičkih pregleda potrebnih za popunjavanje raznih obrazaca, statističkih evidencija i izvještaja.

Moguće je definirati neograničen broj bilanci kao i broj konta koja bilance sadrže. Jedan konto se može nalaziti u više bilanci (u matičnom kartonu konta klikom na ikonicu bilance dobije se popis bilanci koje sadrže taj konto).

Bilance mogu sadržavati kombinaciju nivoa (1,2,3,4,5,6,7,8,9), podnivoa (10,11,12,20,21,22,...,99) i (ili) konta (troznamenkasta, četveroznamenkasta, itd.).

Šifre bilanci se definiraju po želji.

| 🏙 Matični podaci: Bilance glavne knjige - Korisnik / Test p 🔳 🗖                         | × |  |
|-----------------------------------------------------------------------------------------|---|--|
| 🔷 🐤 🔽 🍓 🐲 🕌 🔍<br>Prethodni Slijedeći Novi Bitši Spremi Ispis Izlaz                      |   |  |
| Matični podaci: Bilance glavne knjige                                                   |   |  |
| Šįfra: <mark>S01 <u>N</u>aziv: <b>Prihodi od prodaje u zemlji</b> S<u>t</u>atus:</mark> |   |  |
| Kon to Naziv konta                                                                      |   |  |
| 751 Prihodi od prodaje usluga                                                           |   |  |
| 760 Prihodi od prodaje robe                                                             | ~ |  |

U našem primjeru ispis bilance "prihodi od prodaje u zemlji" sadržavati će sva analitička konta kao što su 7510, 7511, 7512, 7600, 76000, itd.

Ako se bilance definiraju u svrhu popunjavanja određenog obrazca, preporučujemo da šifre svih tih bilanci imaju, najmanje, prvi znak šifre isti.

Primjer : definiranje bilanci koje će služiti za popunjavanje statističkog obrasca

- potrebno je definirati onoliko bilanci koliko redova ima statistički obrazac,
- šifre bilanci mogu sadržavati npr. slovo S i AOP oznaku : S01, S02, S03,..., kako bi se na sintetičkim pregledima mogla ispisati salda svih bilanci čija šifra počinje sa slovom 'S' (treba upisati S\*) i na taj način dobiti podatke kao što je prikazano u našem primjeru.

| <mark>R</mark> Pre | egled ispis       | a                                                             |                          |                    |                |
|--------------------|-------------------|---------------------------------------------------------------|--------------------------|--------------------|----------------|
| 💠<br>Prva          | Prethodna         | Slijedeća Zadnja 101 % 🖽 🕅<br>Zaslon S                        | tranica Ispis Izla       | z                  |                |
|                    |                   |                                                               |                          |                    |                |
|                    |                   |                                                               |                          |                    |                |
|                    | Test podaci       |                                                               | Dat                      | um liste: 10.01.20 | 02 Stranica: 1 |
|                    | Lista salda ql    | avne knjige : Poredak po -Šifra                               |                          |                    |                |
|                    | Bilanca: S* >:    | >> Monućih stavki 22                                          |                          |                    |                |
|                    | Dilatioa: 0 , · · |                                                               |                          | _                  |                |
|                    | Bilanca           | Naziv                                                         | Duguje                   | Potražuje          | Saldo          |
|                    | S01               | Prihodi od prodaje u zemlji                                   | 4.590,16                 | 319.424,34         | -314.834,18    |
|                    | S06               | Ostali prihodi                                                |                          | 471,20             | -471,20        |
|                    | S07               | Ukupno prihodi                                                | 4.590,16                 | 319.895,54         | -315.305,38    |
|                    | S08               | Materijalni troskovi                                          | 76.814,78                |                    | 76.814,78      |
|                    | S09               | Nabavna vrijednost prodane trg.robe                           | 5.384.946,59             | 44.086,21          | 5.340.860,38   |
|                    | S10               | Troskovi usluga                                               | 99.481,96                | 150,00             | 99.331,96      |
|                    | S11<br>S12        | i roskovi za osobije<br>Naslača i ulaća                       | 115.951,74               |                    | 115.951,74     |
|                    | 512               | Nadnice i piace                                               | 115,951,74               |                    | 115,951,74     |
|                    | 313               | Antonizacija<br>Ostoli tvo žilovi poslovenio Kose stovijelo:) | 17.156,22                |                    | 17.130,22      |
|                    | 510               | Ostali troskovi poslovanja (nematerijalni)<br>Ukuppo reshodi  | 135,335,61<br>445,190,33 | 150.00             | 135,335,61     |
|                    | S10<br>S10        | Borez pe dobit                                                | 5 080 03                 | 1 250 76           | 3 830 16       |
|                    | \$21              | 7elibe                                                        | 5 384 946 59             | 44.086.21          | 5 340 860 38   |
|                    | S24               | Traovinska roba                                               | 5 384 946 59             | 44.086.21          | 5.340.860.38   |
|                    | S26               | Novčana sredstva na računu i u blagajni                       | 872 189 75               | 12 788 846 60      | -11 916 656 85 |
|                    | S27               | Potraživanja od kupaca                                        | 817.143,54               | 430.675.99         | 386.467.55     |
|                    | S28               | Obveze prema dobavljačima                                     | 399.360,00               | 905.090,04         | -505.730,04    |
|                    | S34               | Obračunani PDV u obavljenim isporukama                        |                          | 15.492,48          | -15.492,48     |
|                    | S35               | Obračunani pretporez u primljenim isporukama                  | 34.260,46                | 1.878,88           | 32.381,58      |
|                    | S38               | Vrijed. ostvarenih invest.u dugotrajnu imovinu                | 39.821,20                | 19.910,60          | 19.910,60      |
|                    | S41               | Domaća oprema i njezina montaža (ukupno)                      | 39.821,20                | 19.910,60          | 19.910,60      |
| 5                  | Sveukupno:        |                                                               | 19.377.587,74            | 14.955.405,66      | 4.422.182,08   |
| Page 1 of          | 1                 |                                                               |                          |                    |                |

#### Knjiženja

Ovdje se knjiže ručne temeljnice, temeljnice formirane 'automatskom temeljnicom', bankovni izvaci i blagajna.

Stavke s upisanom šifrom partnera automatski se prebacuju u salda-conti.

Kad se radi 'korekcija' ili brisanje proknjiženog dokumenta potrebno je stavku korigirati ili brisati i u modulu salda-konti. Primjer : ako se korigira ili briše stavka banke ili blagajne koja je otišla u salda-konti potrebno je korekciju ili brisanje napraviti i u modulu salda-konti kroz opciju knjiženje uplata.

#### Osnovni podaci :

| Broj dokumenta : | program automatski nudi brojeve za svaku vrstu dokumenta posebno (od 0001 pa           |
|------------------|----------------------------------------------------------------------------------------|
|                  | nadalje) i oni se ne mogu mijenjati, ali postoji mogućnost evidentiranja dokumenata po |
|                  | ručnim brojevima                                                                       |
| Pučni broi ·     | ako so žoli voditi ovidoncija dokumonata i po nokim drugim brojovima ili oznakama      |

Ručni broj : ako se želi voditi evidencija dokumenata i po nekim drugim brojevima ili oznakama (npr. OS, TRŠ,...,). Mogući su pregledi dokumenata po tim ručnim brojevima.

Datum : upisuje se datum knjiženja dokumenta, program automatski ponudi tekući datum ali on se može mijenjati ručno ili pozivanjem kalendara.

Opis : informativni podatak, napomena vezana za dokument

Duguje, potražuje,

saldo: polja koja program automatski popunjava unosom stavki. Dakle unosom svake nove stavke program zbraja dugovne i potražne iznose i prikazuje trenutni saldo za unesene stavke. Na taj način u svakom trenutku postoji kontrola ravnoteže dokumenta koji se unosi.

#### Dodatni podaci :

| Vezni dokument: | vrsta veznog dokumenta (primka, otpremnica,)                           |
|-----------------|------------------------------------------------------------------------|
| Broj :          | broj veznog dokumenta                                                  |
| Upisao :        | naziv operatera koji je unio dokument, datum i vrijeme unosa dokumenta |

Nakon upisanih osnovnih podataka slijedi unos stavki za knjiženje :

| Konto :<br>Datum : | odabirom ili upisom odgovarajućeg konta automatski se ispisuje i njegov naziv<br>datum stavke – nudi se datum upisan u zaglavlju dokumenta                                                                                                    |
|--------------------|----------------------------------------------------------------------------------------------------|
| Partner :          | ako se stavka želi vezati uz partnera upisuje se šifra partnera i ta stavka se onda evidentira i u modulu sa-co na kartici odabranog partnera (osim internih partnera)                                                                                                    |
| KD :               | kupac ili dobavljač, odabirom šifre partnera ovo polje se automatski popuni ovisno o<br>tome što je definirano u matičnom kartonu tog partnera. Međutim, može se i ručno<br>mijenjati upisom slova K ili D.                                                                                                    |
| Veza :             | informativni podatak ili ako se stavka veže uz partnera radi automatskog zatvaranja potrebno je upisati (ručno ili pomoću odabira) protustavku za zatvaranje npr.proknjiženi račun.                                                                                                    |
|                    | <u>Primjer</u> : kod knjiženja banke (izvoda) upisom odgovarajuće šifre partnera, program u polju veza ponudi sve otvorene stavke tog partnera i potrebno je odabrati odgovarajuću stavku radi automatskog zatvaranja.                                                                                                    |
| Rad.jedinica :     | ako se koriste radne jedinice potrebno je upisati šifru odgovarajuće                                                                                                    |
| Opis :             | po ovdje upisanom opisu moguće je vršiti odabir na kasnijim pregledima, odnosno,<br>moguće je ispisati stavke sa određenim opisima. Kod knjiženja blagajne u polje opis<br>upisujemo uplatioca i svrhu uplate/isplate koje moramo odvojiti znakom ';' (točkazarez)<br>radi ispisa uplatnica/isplatnica.<br><u>Primjer</u> : ako se kod knjiženja čekova u opis upisuje "ček " na pregledima je moguće<br>ispisati samo stavke koje u svom opisu imaju riječ "ček". |
| Description of the |                                                                                                    |

#### <u>Detalji stavke :</u>

Aktiviranjem ove opcije otvara se dodatni prozor s detaljima trenutne stavke. Na ovaj način se, također, mogu unositi stavke za knjiženje kao i u prethodno opisanom načinu, s tim da ovdje postoje i

neka dodatna polja kao što su : dospijeće, tip partnera, vezni dokument. Prozor s detaljima stavke se zatvara tipkom F11 ili ponovnim klikom na gumb "detalji stavke".

### Automatska temeljnica

U ovoj obradi se kreiraju automatske temeljnice, odnosno, prenose/povlače proknjiženi i kontirani dokumenti iz drugih Korwin modula (npr. ulazni i izlazni računi kontirani i proknjiženi kroz modul sa-co kupaca i dobavljača u obradi 'knjiženje U-RA/I-RA').

Kod formiranja automatske temeljnice postoji mogućnost upisa nekoliko uvjeta koji određuju način prijenosa dokumenata (prijenos za određenu vrstu dokumenta, određenu poreznu knjigu, za razdoblje, ...,). **Polje 'temeljnica' je obvezan podatak** koji se mora popuniti za prijenos stavki/dokumenata, to može biti 420-financijska temeljnica ili 450-temeljnica SA-CO ili neka druga vrsta dokumenta. Primjer : dokumenti iz modula sa-co : 500-ulazni račun, 600-izlazni račun, itd., u financijskom knjigovodstvu se evidentiraju pod drugom vrstom dokumenta, npr. 420-financijska temeljnica.

| Podaci :                             | potrebno je odabrati podatke (stavke) koji se žele 'povući' u financijsko knjig.:<br>ulazni računi (U-RA), izlazni računi (I-RA), uplate, primke, otpremnice, obračun<br>plaća ili osnovna sradstva)                                                                                                    |
|--------------------------------------|----------------------------------------------------------------------------------------------------|
| Poredak :                            | ponuđene je nekoliko opcija koje određuju poredak stavki (konta) kod prijenosa:<br>konto (stavke se prenose poredane isključivo po kontu i to od najmanjeg prema<br>najvećem); konto-dokument; dokument-broj-konto ili dokument-broj-redni broj<br>(prijenos stavki po poretku kako su se unosile i kontirale kroz U-RA/I-RA)                                                                                               |
| Dokument :                           | prijenos podataka samo određene vrste dokumenta (npr. 500 - ulazni računi)                                                                                                    |
| Broj dokumenta :                     | ako se želi prenijeti jedan određeni dokument upisuje se njegov broj (npr.<br>dokument : 500, a broj dokumenta : 0125                                                                                                    |
| <u>Uvjeti :</u>                      |                                                                                                    |
| Početni datum :                      | kod prijenosa podataka za određeno razdoblje potrebno je upisati početni i<br>završni datum (najčešće se podaci prenose za određeni mjesec)                                                                                                    |
| Tip računa :                         | ako se koriste tipovi računa kod unosa U-RA i I-RA (modul sa-co) moguće je<br>podatke prenositi po tipovima računa i na taj način formirati pojedinačne<br>temeljnice za svaki tip računa (npr. jedna temeljnica za TR - troškovi, jedna za<br>UV-ulaz veleprodaja,), dakle, svi ulazni računi, određenog razdoblja, ne<br>moraju biti u jednoj temeljnici nego se mogu odvojiti u više temeljnica pomoću<br>tipova računa. |
| Porezna knjiga :<br>Rođen iodinice : | prijenos podataka određene porezne knjige                                                                                                    |
| Kumul. dokumenta :                   | pojedinačno - svaki dokument posebno; po vrsti dokumenta - kumulira iznose po<br>vrstama dokumenta (npr.ukupno 500, ukupno 510,); ukupno - kumulira/zbraja<br>iznose po kontima (nema analitike, jedan konto-jedan iznos); po stavkama -<br>kumulira iznose po stavkama                                                                                                    |
| Kumul. datuma :                      | pojedinačno - svaki datum posebno; ukupno - kumulira sve iznose za zadani period                                                                                                    |
| Kumul. radne jedinice :              | pojedinačno - za svaku radnu jedinicu posebno; po 1. nivou - kumulira po radnim jedinicama i to po prvom nivou (ako radne jedinice imaju podnivoe)                                                                                                    |
| Kumul. partnera :                    | pojedinačno - za svakog partnera posebno; ukupno - za sve partnere                                                                                                    |
| Kumul. tipa računa :                 | pojedinačno - za svaki tip računa; ukupno - ukupno za sve tipove računa                                                                                                    |
| Kumul. PDV knjiga :                  | pojedinačno - za svaku PDVknjigu posebo; ukupno - za sve PDV knjige                                                                                                    |
| i emeljnica :                        | temeljnica, 450-temeljnica SA-CO,)                                                                                                    |

| Broj temeljnice :<br>Datum temeljnice :   | automatski se dodjeljuje slijedeći redni broj za odabranu vrstu temeljnice<br>npr. ako se prebacuju podaci za određeni mjesec najčešće se upisuje zadnji dan<br>u tom mjesecu                                                                                                    |
|-------------------------------------------|----------------------------------------------------------------------------------------------------|
| Opis knjiženja :<br>Ručni broj (oznaka) : | informativni podatak (vidi se u zaglavlju temeljnice) i može se mijenjati<br>vođenje evidencije temeljnica po ručnim brojevima ili oznakama (npr. 1 ulz -<br>označava ulazne račune prvog mjeseca, 2 ulz - ulazni računi drugog mjeseca, 1<br>od - plaća za prvi mjesec, 2 od - plaća za drugi mjesec i sl.). Ručni broj je vidljiv<br>u odabiru podataka 'temeljnice glavne knjige' stoga ga je dobro upisati jer po<br>njemu, 'na prvi pogled', se može znati što je u temeljnici. |

Nakon upisanih uvjeta, funkcija Traži (F6) prikazuje stavke knjiženja za upisane uvjete. Stavke mogu biti pojedinačne ili kumulirane ovisno od odabranih kriterija za prijenos. Upisani uvjeti se mogu mijenjati sve dok se ne odabere opcija knjiži kojom se stavke prenose u obradu 'kniženja' gdje se još mogu korigirati, a zatim knjižiti . Dakle, **knjiženjem automatske temeljnice stavke se samo prenose u modul financijskog knjigovodstva**, ne knjiže se u glavnoj knjizi, što znači da je potrebno otići u obradu 'knjiženja', ući u detalje određene temeljnice i odabrati opciju 'knjiži' . Knjiženjem temeljnice kroz ovu opciju stavke se evidentiraju na karticama konta.

Primjer: prijenos ulaznih računa i to pojedinačnih stavki iz sa-co za 3. mjesec

| 🛍 Automatska temeljni | ica - Test podaci (2003.)                                        | _ 🗆 🔀   |
|-----------------------|------------------------------------------------------------------|---------|
| Traži Ispis Knjiži    | lzlaz                                                            |         |
| K                     | reiranje automatske temeljnice po dokumentima                    |         |
| <u>P</u> odaci:       | Saco: Ulazni računi (U-RA) 🗾 💽 Poredak: Dok.Broj.                | Rbr 🔽   |
| <u>D</u> okument:     | ··· ]                                                            |         |
| Broj dokumenta:       | Duguje: Potražuje:                                               |         |
| Uvjeti Temeljnica     |                                                                  |         |
| Datum:                | Datum dokum 💌 Početni: 01.03.2001 💌 Završni: 31.03.20            | 101 🖵   |
| Tip računa:           | Tip troška:                                                      | •       |
| Porezna knjiga:       | · · · ·                                                          |         |
| Radna jedinica:       |                                                                  |         |
| Kumul. dokumenta:     | Po stavkama 💌 Kumul. datuma: Pojedin                             | načno 🔻 |
| Kumul. radne jed:     | Pojedinačno 💌 Sve stavke 💌 Kumul. partnera: Pojedin              | načno 🔽 |
| Kumul. tipa računa:   | Pojedinačno 🔻 Sve stavke 💌 Kumul. PDV knjiga: Pojedin            | iačno 🔻 |
| <u>T</u> emeljnica:   | 420 FINANCIJSKA TEMELJNICA                                       |         |
| Broj temeljnice:      | 1053 Datum temeljnice: 31.03.2                                   | 2003 🔻  |
| Opis knjiženja:       | U-RA ZA: Dat. >='01.03.2001' , Dat. • Ručni broj (oznaka): 3 ura |         |

## Kartice (analitika)

Kartice (analitika) daje pregled pojedinačnih stavki knjiženja po različitim kriterijima.

| Kartice glavne kr                                     | ıjige (analitika) - Korisnik / Test podaci (2003.) 🛛 🛛 🔀        |
|-------------------------------------------------------|-----------------------------------------------------------------|
| ispis   🎱                                             |                                                                 |
|                                                       | Kartice glavne knjige (analitika)                               |
| Uvjeti ispisa 🛛 🛛                                     | Dodatne opcije                                                  |
| <b>Vrsta <u>i</u>spisa:</b><br><u>G</u> rupiranje po: | Kartica konta ▼ Poredak po: Datum ▼<br>Dokument ▼ Ispis salda □ |
| Dokument:                                             | Datu <u>m</u> : Datum st. ▼                                     |
| <u>B</u> roj (Od):<br>Ve <u>z</u> ni dok.:            | Do:         Pogetni (Od):            Završni (Do):              |
| <u>K</u> onto:                                        | 660* ··· >>> Mogućih sta∨ki 3                                   |
| Bi <u>l</u> anca:                                     |                                                                 |
| Radna jed.:                                           | 01 GLAVNO SKLADIŠTE                                             |
| <u>P</u> artner :                                     |                                                                 |
| Za iznos stavki:                                      | Duguje 🔻 Svi iznosi 💌 0                                         |
| Opis stavke *:                                        | Ručni broj *:                                                   |

Vrste ispisa : kartica konta i dnevnik knjiženja.

Poredak po : Grupiranje po : Srupiranje po : ispis se može sortirati na više načina : po datumu, dokumentu, kontu ili partneru kada se ispisuju kartice konta zbroj je po kontima, ali kod ispisa dnevnika knjiženja postoji mogućnost odabira grupiranja : po datumu , dokumentu , kontu ili partneru . Svako od ovih grupiranja se može kombinirati s gore navedenim poretkom, za lakše razumijevanje bitno je zapamtiti da odabir "poretka" predstavlja način (redosljed) ispisa stupaca a odabir "grupiranja" znači zbrajanje prometa po tom odabiru. <u>Primjer</u> : ako je poredak po datumu a grupiranje po dokumentu, stupci će biti složeni kronološki po datumima, a zbrojevi će biti po vrstama dokumenta. Ako je poredak po dokumentu, a grupiranje po datumu, stupci će biti složeni po vrstama dokumenta, a zbrojevi će biti po datumima.

Ispis salda : ako se označi ova opcija, ispis pored kolona duguje i potražuje sadrži i kolonu saldo

#### Ostali uvjeti ispisa su slijedeći :

Dokument :ispis stavki samo za određenu vrstu dokumenta ( 700-banke, 420-fin.tem.itd.), ako je<br/>polje dokument prazno onda se dobije ispis stavki svih vrsta dokumenata<br/>ako se odabere opcija ispisa samo za određenu vrstu dokumenta i to samo za<br/>određene brojeve, upisuje se početni i završni broj te vrste dokumenta koji se želi<br/>ispisati

KORWIN – upute za korištenje programa 'Financijsko knjigovodstvo'

| Razdoblje za :    | ispis stavki samo za određeni period, potrebno je upisati početni i završni datum. Datum se upisuje ručno ili pomoću kalendara                                                                                   |
|-------------------|----------------------------------------------------------------------------------------------------|
| Konto :           | ako se želi ispisati promet samo za određeni konto (npr.4050) ili za jedan razred (npr. upisom razreda 4* na ispisu će biti sva analitička konta koja pripadaju tom razredu).                                    |
| Bilanca :         | ako se želi ispisati promet samo za određenu bilancu sa svim pripadajućim kontima, definiranu u opciji bilance                                                                                                   |
| Radna jedinica :  | ako se koriste radne jedinice moguće je ispisati sve ponuđene kombinacije analitičkih pregleda za svaku radnu jedinicu pojedinačno (upisom njene šifre) ili za sve zajedno (ako je polje radna jedinica prazno). |
| Partner :         | ako se žele ispisati knjižene stavke vezana samo za jednog partnera                                                                                                    |
| Za iznos stavki : | program uvijek nudi ispis za sve knjižene iznose, međutim postoji mogućnost odabira ispisa za određene iznose : "<>, <, > ili = ", ( iznos se upisuje u kućicu pored).                                           |
| Opis stavke :     | upisom nekog prepoznatljivog opisa npr. ček dobije se ispis svih knjiženih stavki koje u<br>svom opisu imaju upisanu riječ "ček".                                                                                |

## Salda (sintetika)

Lista salda daje pregled kumuliranih (sintetičkih) stavki prometa po različitim kriterijima i različitim poljima za kumuliranje.

- Vrste ispisa : 1. lista salda glavne knjige lista s kolonama dugovnog prometa, potražnog prometa i salda.
  - 2. lista salda s detaljima

3. tabelarni prikaz salda - u tabelarnom prikazu zbrojeni dugovni promet, potražni promet i salda s međuzbrojevima po odabranom saldu (konto, partner, itd,) i sortirano po odabranom grupiranju (partner, dokument, datum, itd.).

4. grafički prikaz salda - npr. odabirom ispisa "salda po" mjesecu za "konto" 1200 (potraživanja od kupaca) dobije se ispis zbrojenih dugovnih prometa, potražnih prometa i salda "konta 1200", po mjesecima, grafički prikazana

5. brutto bilanca - za ispis bruto bilance potrebno je upisati razdoblje za koje se želi ispisati brutto bilanca (početni i završni datum).

Postoji mogućnost odabira međuzbrojeva brutto bilance : 1,2,3 ili 1,3,5. Za ispis svih analitičkih konta, na brutto bilanci, potrebno je označiti polje "analitička konta".

Saldo po : izbor polja za saldiranje prometa. Gore navedeni ispisi (osim brutto bilance gdje je saldiranje uvijek po kontima) mogu biti saldirani po jednom od ovih uvjeta.

<u>Primjer</u>: ako se kod ispisa "liste salda glavne knjige" odabere saldo po "dokumentu" a grupiranje po "mjesecu" stupci će biti zbrojeni po vrstama dokumenta s međuzbrojevima za svaki mjesec posebno (dugovni promet, potražni promet i saldo). izbor polja za grupiranje stavki - ovaj odabir određuje međuzbrojeve na ispisu.

Grupiranje po : izbor polja za grupiranje stavki - ovaj odabir određuje međuzbrojeve na ispisu. <u>Primjer</u> : ako se za ispis odabere "grupiranje" po datumu a "saldo" po dokumentu, ispis će biti grupiran po datumu s međuzbrojevima za svaku vrstu dokumenta i za svaki datum.

#### Ostali uvjeti ispisa su:

Dokument : odabirom određene vrste dokumenta može se dobiti ispis samo za tu vrstu dokumenta (primka, otpremnica, početno stanje, itd.) uz ostale definirane uvjete, ako je polje dokument prazno ispisuju se sve vrste dokumenata za koje postoje knjiženja ako se odabere opcija ispisa samo za određenu vrstu dokumenta i to samo za određene brojeve, upisuje se početni broj te vrste dokumenta koji se želi ispisati završni broj : završni broj te vrste dokumenta
Razdoblje za : ispis knjiženja samo za određeni period, potrebno je upisati početni i završni datum. Datum se upisuje ručno ili pomoću kalendara (otvara se klikom na strelicu pored polja

|                     | za unos ili F12).                                                                         |
|---------------------|-------------------------------------------------------------------------------------------|
| Konto :             | može se upisati jedan analitički konto (npr.4050) s međuzbrojevima po odabranom           |
|                     | saldu (npr. po mjesecu), upisom npr. razreda 4 na ispisu će biti sva pripadajuća konta    |
|                     | razreda 4 saldirana po odabranom saldu                                                    |
| Bilanca :           | ako se želi ispisati određena bilanca sa svim pripadajućim kontima                        |
| Radna jedinica :    | sve kombinacije sintetičkih pregleda se mogu dobiti za svaku radnu jedinicu posebno       |
|                     | (upisom njene šifre) ili za sve radne jedinice ako je ovo polje prazno                    |
| Partner :           | ako se žele ispisati knjiženja vezana samo za jednog partnera                             |
| Za iznos stavki :   | program uvijek nudi ispis za sve knjižene iznose, međutim postoji mogućnost odabira       |
|                     | ispisa za određene iznose : "<>, <, > ili = ", ( iznos se upisuje u kućicu pored)         |
| Opis stavke :       | ako se kod knjiženja dokumenata upisuje opis stavke, ovdje je moguće dobiti ispis         |
|                     | knjiženih stavki s tim opisom. Primjer : ako se kod knjiženja čekova u opis upisuje "ček" |
|                     | može se dobiti pregled svih knjiženih čekova                                              |
| Kolone za ispis : d | duguje, potražuje, saldo. Ako se označe sve tri kolone, na ispisu će biti dugovni promet, |
|                     | potražni promet i saldo, međutim ako se označi npr. samo polje "saldo" na ispisu će biti  |
|                     | prikazana samo kolona saldo kartica.                                                      |

## Lista temeljnica

U ovoj obradi se listaju kopije dokumenata i liste temeljnica.

#### Uvjeti ispisa :

| Vrsta ispisa :              | <u>lista temeljnica</u> - lista proknjiženih temeljnica                                                                                                   |
|-----------------------------|----------------------------------------------------------------------------------------------------|
|                             | <u>lista temeljnica sa detaljima</u> - klikom na određenu temeljnicu pojavljuju se njeni detalji (unagana stavila). Danovršim klikom datalji sa ostvoreću |
|                             | (unesene stavke). Ponovnim klikom detalji se zatvaraju.                                                                                                   |
|                             | <u>tabelarni prikaz</u> - tabelarni prikaz temeljinica                                                                                                    |
|                             | <u>grančki prikaz</u> - grančki prikaz temerjnica                                                                                                    |
| Deredek ne i                | <u>kopije dokumenala</u> - za pojedinachi ispis dokumenala potrebno je upisali vislu dokumenia                                                            |
| Poredak po :                | odabir polici za poledak                                                                                                    |
| Saluo po .                  | izber pelie ze grupirenie                                                                                                    |
| Grupitanje po .             | žifro vroto dokumonto                                                                                                    |
| Dokument.<br>Broi (od do) : | sina visie uokumenta<br>za ispis kopija adrađanag dakumenta patrahna ja upisati piagov braj ili za ispis                                                  |
| Bioj (00-00) .              | za ispis kopije određenog dokumenta potrebno je upisati njegov broj ili za ispis<br>dokumenata od do nokog broja                                          |
| Vozni dok :                 | čifra vrsto voznog dokumonta                                                                                                    |
| Datum ·                     | datum dave ili datum stavke                                                                                                    |
| Početni (od) ·              | nočetni datum                                                                                                    |
| Završni (do) :              | završni datum                                                                                                    |
| Konto ·                     | unis određenog njvog, podnjvog ili konta                                                                                                    |
| Bilanca ·                   | odabir bilance                                                                                                    |
| Radna iedinica              | ·šifra radne jedinice                                                                                                    |
| Partner :                   | šifra partnera                                                                                                    |
| Za iznos stavki             | duquie ili potražuie                                                                                                    |
| Svi iznosi :                | ispis svih iznosa, međutim, mogu se ispisati stavke samo za određene iznose. Potrebno je                                                                  |
|                             | odabrati jedan od znakova (<>.>.<.=) i u kućicu pored upisati željeni iznos                                                                               |
| Opis stavke :               | upisuje se opis stavke npr. 'ček' kako bi se dobio samo ispis stavki koje u svom opisu                                                                    |
|                             | imaju upisanu riječ 'ček'                                                                                                    |
| Ručni broj :                | upis ručnog broja                                                                                                    |
| Kolona za ispis             | odabir kolona za ispis : duguje, potražuje, saldo                                                                                                    |

Kod lista temeljnica, kao i kod svih pregleda, koriste se dodatne opcije i specijalni znakovi. (Pogledati : Općenito liste podataka)

## Blagajnički izvještaj

Stavke blagajne se unose kroz opciju 'knjiženja' (primjer na stranici br. 16), a ovdje se ispisuje blagajnički izvještaj i uplatnice/isplatnice za određenu proknjiženu blagajnu ili blagajnu u unosu.

Primjer :

| đđ | Blagajnički                                   | izvještaj,        | uplatnice / isp                                                                                                    | olatnice - Korisnik / Test po | daci (2003.) |          |           | $\mathbf{X}$ |  |  |  |  |  |
|----|-----------------------------------------------|-------------------|----------------------------------------------------------------------------------------------------|-------------------------------|--------------|----------|-----------|--------------|--|--|--|--|--|
|    | Vazi Označi                                   | <b>j</b><br>Ispis | - One of the second second sec |                               |              |          |           |              |  |  |  |  |  |
|    | Blagajnički izvještaj, uplatnice / isplatnice |                   |                                                                                                    |                               |              |          |           |              |  |  |  |  |  |
|    | <u>D</u> okum                                 | ent: 750          | BLA                                                                                                    | GAJNA                         | Donos:       | 524,66   | Primitak: | 12.          |  |  |  |  |  |
|    | <u>K</u> onto blaga                           | jne: 1020         | Glav                                                                                                    | /na blagajna (uključivo i     |              |          | Izdatak:  | 12.          |  |  |  |  |  |
|    | <u>B</u> r                                    | oj: 0002          |                                                                                                    |                               | Saldo:       | 524,66 P | 'romet    |              |  |  |  |  |  |
| ſs | tavke                                         |                   |                                                                                                    |                               |              |          |           |              |  |  |  |  |  |
|    | Datum                                         | Stavka            | Konto                                                                                                    | Opis                          |              | Primitak | Izdatak   | ^            |  |  |  |  |  |
| Þ  | 01.02.2002                                    | 20                | 1009                                                                                                    | ČEK0123456;PUTNI TRŠ.         |              | 3.000,0  | 10        |              |  |  |  |  |  |
|    | 01.02.2002                                    | 20                | 1301                                                                                                    | M.VUKIĆ;PUTNI TRŠ             |              |          | 3.000,00  |              |  |  |  |  |  |
|    | 15.02.2002                                    | 21                | 1009                                                                                                    | ČEK786543;PLAĆA 02            |              | 9,000,0  | 10        |              |  |  |  |  |  |
|    | 18.02.2002                                    | 21/1              | 2300                                                                                                    | B.BURAZIN;PLAĆA 02            |              |          | 4.000,00  |              |  |  |  |  |  |
|    | 18.02.2002                                    | 21/2              | 2300                                                                                                    | D.PETRIČ;PLAĆA 02             |              |          | 5.000,00  |              |  |  |  |  |  |
|    |                                               |                   |                                                                                                    |                               |              |          |           | ×            |  |  |  |  |  |
|    |                                               |                   |                                                                                                    |                               |              |          |           | //           |  |  |  |  |  |

| Dokument :       | šifra vrste dokumenta (750-blagajna, 760-devizna blagajna i sl.)            |
|------------------|-----------------------------------------------------------------------------|
| Konto blagajne : | konto sintetike blagajne, ne prikazuje se u stavkama izvještaja (npr. 1020) |
| Broj :           | odabir broja blagajne                                                       |

Aktiviranjem funkcije 'traži' dobiju se stavke blagajne. Za ispis se mogu označiti samo određene stavke.

Kod unosa blagajne (opcija : 'knjiženja') u polje VEZA upisuje se broj uplatnice / isplatnice, a u polje OPIS upisuje se primaoc / uplatitelj i svrha uplate / isplate koji se moraju odvojiti znakom ';' (točka - zarez).

## Načini knjiženja

Ovdje se definiraju načini knjiženja (predlošci kontiranja) ulaznih i izlaznih računa, po vrstama dokumenata.

Kod kontiranja dokumenata (modul sa-co : knjiženje U-RA/I-RA) program nudi upisani konto u matičnim podacima ili u grupi, a ako tamo nije upisan konto onda ga 'povlači' iz ovdje definiranih načina knjiženja.

<u>Primjer :</u> kod kontiranja U-RA prvo se uzima upisani konto u matičnom kartonu partnera, zatim iz grupe partnera, a ako i tamo nisu definirana konta onda ga uzima iz definiranih načina knjiženja za ulazne

račune.

#### Primjer : postavke knjiženja ulaznih računa - vrsta dokumenta '500'

| 📶 Ma                            | 🛍 Matični podaci: Načini knjiženja u glavnu knjigu - Korisnik / Test podaci (2003.)     |             |           |            |       |              |           |        |         |     |  |  |  |  |
|---------------------------------|-----------------------------------------------------------------------------------------|-------------|-----------|------------|-------|--------------|-----------|--------|---------|-----|--|--|--|--|
| Pretho                          | rethodni Slijedeći Novi Briši Spremi Ispis Izlaz                                        |             |           |            |       |              |           |        |         |     |  |  |  |  |
|                                 | Matični podaci: Načini knjiženja u glavnu knjigu                                        |             |           |            |       |              |           |        |         |     |  |  |  |  |
| Š <u>i</u> fra<br><u>N</u> aziv | Š <u>i</u> fra dokumenta: <b>500</b><br>Naziv dokumenta: <b>ULAZNI RAČUN DOBAVLJAČA</b> |             |           |            |       |              |           |        |         |     |  |  |  |  |
| Nači                            | ini knjiženja 🛛 🛛                                                                       | )etalji     |           |            |       |              |           |        |         |     |  |  |  |  |
| Šifra                           | Naziv knjiženja                                                                         | a Konto DUG | Konto POT | Vrijednost | Uvjet | Izraz DUG    | Izraz POT | STATUS | Tablica | Tip |  |  |  |  |
| 501                             | Bruto                                                                                   |             | 2200      | IZNOS_POT  |       |              |           |        |         | Ρ   |  |  |  |  |
| 502                             | Neto                                                                                    | 6600        |           | OSNOVICA   |       | KONTO_TROSAK |           |        |         | Ρ   |  |  |  |  |
| 503                             | Porez                                                                                   | 14000       |           | POREZ      |       |              |           |        |         | Ρ   |  |  |  |  |
|                                 |                                                                                         |             |           |            |       |              |           |        |         |     |  |  |  |  |

#### Primjer : postavke knjiženja izlaznih računa - vrsta dokumenta '600'

| ШШ Ма                         | atični podaci: Na                                                | čini knjižen | ja u glavnu | knjigu - Korisni  | k / Test | podaci (20 | 03.)             |            |         |     |  |  |
|-------------------------------|------------------------------------------------------------------|--------------|-------------|-------------------|----------|------------|------------------|------------|---------|-----|--|--|
| Pretho                        | odni Slijedeći Novi                                              | Briši Spr    | emi Ispis   | <b>e</b><br>Izlaz |          |            |                  |            |         |     |  |  |
|                               |                                                                  |              |             | Mati              | čni pod  | laci: Nači | ni knjiženja u g | lavnu knji | igu     |     |  |  |
| Š <u>i</u> fr<br><u>N</u> azi | Šifra dokumenta: 600<br>Naziv dokumenta: IZLAZNI RAČUN (FAKTURA) |              |             |                   |          |            |                  |            |         |     |  |  |
| T vac                         |                                                                  |              |             | I                 |          |            |                  |            |         |     |  |  |
| Sifra                         | Naziv knjiženja                                                  | Konto DUG    | Konto POT   | Vrijednost        | Uvjet    | Izraz DUG  | Izraz POT        | STATUS     | Tablica | Tip |  |  |
| 601                           | Bruto iznos                                                      | 1200         |             | IZNOS_DUG         |          |            |                  |            |         | P   |  |  |
| 602                           | Neto                                                             |              | 7510        | OSNOVICA          |          |            | KONTO_REALIZ     |            |         | Ρ   |  |  |
| 603                           | Porez                                                            |              | 2400        | POREZ             |          |            |                  |            |         | Ρ   |  |  |

## Excel definicija

U ovoj opciji se definira veza i način exportiranja podataka u Excel datoteku. Dakle, potrebno je upisati naziv Excel datoteke (odabir) i definirati konta (vrijednosti) koja idu u određena excel polja.

Primjer : formiranje statističkog izvještaja

| 🋍 Matični podaci: EXCEL polja i vrijednosti - Korisnik / Te 🔳 🗖 🔀 |                   |           |                       |         |  |  |  |  |  |  |  |
|-------------------------------------------------------------------|-------------------|-----------|-----------------------|---------|--|--|--|--|--|--|--|
| 💠 🔶 🗍 🎲 🧊 🦨 🖉 Prethodni Slijedeći Novi Briši Spremi Ispis Izlaz   |                   |           |                       |         |  |  |  |  |  |  |  |
| Matični podaci: EXCEL polja i vrijednosti                         |                   |           |                       |         |  |  |  |  |  |  |  |
| Š <u>i</u> fra:                                                   | 01                |           |                       |         |  |  |  |  |  |  |  |
| <u>N</u> aziv:                                                    | Statistički izvje | staj      |                       |         |  |  |  |  |  |  |  |
| <u>D</u> atoteka:                                                 | C:\Statisticki2-  | 2001.xls  |                       |         |  |  |  |  |  |  |  |
| <u>∨</u> rijednost:                                               | Konto 🝷           | F         | ∖adni <u>l</u> ist(Sh | eet): 1 |  |  |  |  |  |  |  |
| Excel Polje                                                       | Vrijednost        | Kolona    | Predznak              | ~       |  |  |  |  |  |  |  |
| H17                                                               | 751               | Potražuje | lsti                  |         |  |  |  |  |  |  |  |
| H17                                                               | 760               | Potražuje | lsti                  |         |  |  |  |  |  |  |  |
| H18                                                               | 754               | Potražuje | lsti                  |         |  |  |  |  |  |  |  |
| H25                                                               | 772               | Potražuje | lsti                  |         |  |  |  |  |  |  |  |
| H25                                                               | 779               | Potražuje | lsti                  |         |  |  |  |  |  |  |  |
| H26                                                               | 75                | Saldo     | Suprotan              |         |  |  |  |  |  |  |  |
| H26                                                               | 76                | Saldo     | Suprotan              |         |  |  |  |  |  |  |  |
| H27                                                               | 40                | Duguje    | lsti                  |         |  |  |  |  |  |  |  |
| H29                                                               | 41                | Duguje    | lsti ▼                | ~       |  |  |  |  |  |  |  |

U Excel-u je potrebno nacrtati zakonski propisani statistički izvještaj, a ovdje definirati u koja Excel polja idu određene vrijednosti (konta).

Naziv Excel

| definicije : | npr. statistički izvještaj, račun dobiti i gubitka, bilanca |
|--------------|-------------------------------------------------------------|
| Datoteka :   | naziv excel datoteke                                        |

| Excel nolie · | nolie u koje će se exportirati određena vrijednost                                                           |
|---------------|----------------------------------------------------------------------------------------------------|
|               | $p_{0}$ is a kill rate ( $A_{0}$ ) and $p_{0}$ ( $A_{0}$ ) and $A_{0}$ ) and $b_{0}$ ( $A_{0}$ ) ( $A_{0}$ ) |
| vrijeanost :  | moze biti : nivo (4,7,), podnivo (40,41,42,), analitički konto (7510,7600,4200,)                             |
| Kolona :      | odabir kolone : duguje, potražuje ili saldo                                                                  |
| Predznak :    | isti ili suprotan - suprotan predznak se stavlja za potražni saldo jer vrijednost ima                        |
|               | negativan predznak ' – ' koji se ne prikazuje u izvještajima                                                 |

Ako u jedno Excel polje ide više vrijednosti (konta) potrebno ih je navesti kao u navedenom primjeru, jedno ispod drugoga. Promjene je potrebno 'spremiti'.

Za export podataka u Excel potrebno je otići u opciju salda (sintetika), odabrati vrstu ispisa : 'export u Excel datoteku' i odabrati 'Excel definiciju'.

U sljedećem primjeru prikazan je export podataka definirane Excel definicije 'Statistički izvještaj'.

Primjer : export podataka u Excel datoteku

| Salda glavne knji                  | ge (sintetika) - I | Korisnik / Test po            | daci (2003.)           |            |  |  |  |  |  |  |  |
|------------------------------------|--------------------|-------------------------------|------------------------|------------|--|--|--|--|--|--|--|
| ispis   🎱                          |                    |                               |                        |            |  |  |  |  |  |  |  |
| Salda glavne knjige (sintetika)    |                    |                               |                        |            |  |  |  |  |  |  |  |
| Uvjeti ispisa 🛛 🛛                  | Oodatne opcije     |                               |                        |            |  |  |  |  |  |  |  |
| Vreta igniga:                      | Export # Exce      | l datoteku 👻                  | -<br>Poredak po        | Šifra      |  |  |  |  |  |  |  |
| Proteinse.                         | Konto -            |                               |                        |            |  |  |  |  |  |  |  |
| <u>S</u> aido po:                  |                    |                               | <u>G</u> rupiranje po  |            |  |  |  |  |  |  |  |
| <u>Z</u> broj brutto bil.:         | 1,2,3              | □ <u>A</u> nalitika           | Ni⊻o                   | : 1 🖃      |  |  |  |  |  |  |  |
| Dokument:                          |                    |                               | _<br>Datum:            | Datum ST 💌 |  |  |  |  |  |  |  |
| <u>D</u> oridinionia<br>Proj (Od): |                    |                               | -<br>Dočotni (Od):     | 01.01.2001 |  |  |  |  |  |  |  |
| <u> </u>                           |                    | D0. j                         | Fo <u>c</u> eini (Ou). |            |  |  |  |  |  |  |  |
| Vezni dok.:                        |                    |                               | Zavr <u>š</u> ni (Do): | 30.06.2001 |  |  |  |  |  |  |  |
| <u>K</u> onto *:                   | ····               |                               |                        |            |  |  |  |  |  |  |  |
| Bi <u>l</u> anca:                  |                    |                               |                        |            |  |  |  |  |  |  |  |
| Radna jed.:                        |                    |                               |                        |            |  |  |  |  |  |  |  |
| Partner                            |                    |                               |                        |            |  |  |  |  |  |  |  |
| <u>r</u> oranen.                   |                    |                               |                        |            |  |  |  |  |  |  |  |
| Tip racuna:                        |                    |                               |                        |            |  |  |  |  |  |  |  |
| Excel definicija:                  | 01                 | Statistički izvje             | štaj                   |            |  |  |  |  |  |  |  |
| Datoteka:                          | C:\Statisticki2    | -2001.xls                     |                        |            |  |  |  |  |  |  |  |
| <u></u> c.c.o.nd.                  | ] •                |                               |                        |            |  |  |  |  |  |  |  |
| Za iznos s <u>t</u> avki:          | Saldo 🔻            | Svi iznosi 🛛 🔻                | 0                      |            |  |  |  |  |  |  |  |
| <u>O</u> pis stavke *:             |                    |                               | <u>R</u> učni broj *   | k.         |  |  |  |  |  |  |  |
| Kolone za ispis:                   | 🔽 Duquje 🛛 I       | <ul> <li>Potražuje</li> </ul> | 🔽 Saldo                |            |  |  |  |  |  |  |  |

Kao što je prikazano u primjeru mogu se exportirati podaci za određeno razdoblje.

Aktiviranjem funkcije 'ispis' i s potvrdom 'Da' podaci su exportirani u Excel. Export podataka se može raditi neograničen broj puta, stim da svaki novi export u istu datoteku briše stare vrijednosti. Prilikom exporta podataka Excel datoteka mora biti zatvorena.

# Kako napraviti ?

Knjiženje ručne temeljnice npr. obračun plaće

| 🛿 Knjiženje dokumenta: Temeljnica glavne knjige - Korisnik / Test podaci (2003.) |                                    |         |        |            |            |                         |           |              |                |  |  |  |  |
|----------------------------------------------------------------------------------|------------------------------------|---------|--------|------------|------------|-------------------------|-----------|--------------|----------------|--|--|--|--|
| Prethodni Slijedeći Novi Brisi Kopiraj - Špremi Knjiži Ispis Korekcija Izlaz     |                                    |         |        |            |            |                         |           |              |                |  |  |  |  |
| Normani Podaci Normani Podaci                                                    | (njiženje do                       | kument  | a: Tem | eljnica    | a gla      | avne knjige             |           |              |                |  |  |  |  |
|                                                                                  |                                    |         |        |            |            |                         |           |              |                |  |  |  |  |
| Dokument: 420 FINAN                                                              | CIJSKA TE                          | MELJN   | ICA    |            | <u>B</u> r | oj:  1036               | Dugi      | ije:   14.28 | 54,31          |  |  |  |  |
| Datum: 28.02.2002 💌 << NO                                                        | VI PODATA                          | К >>    |        | <u>R</u> u | čni b      | oroj: <mark>2</mark> OD | Potraži   | ije: 14.28   | 8 <b>4,3</b> 1 |  |  |  |  |
| <u>O</u> pis: Plaća za 02/2002                                                   |                                    |         |        | C          | )znal      | ka:                     | Salo      | to:          |                |  |  |  |  |
|                                                                                  |                                    |         |        |            |            |                         |           |              |                |  |  |  |  |
| Stavke za knjiženje Detalji stavke                                               | Stavke za knjiženje Detalji stavke |         |        |            |            |                         |           |              |                |  |  |  |  |
| Rb Konto Naziv                                                                   | Datum                              | Partner | KD V   | eza        | RJ         | Opis                    | Duguje    | Potražuje    |                |  |  |  |  |
| 1 2300 Obveze za neto-plaće                                                      | 28.02.2002                         |         | 02/3   | 2002       |            | Plaća za 02/20(         |           | 12.523,57    |                |  |  |  |  |
| 2 4200 Neto plaće i nadoknad                                                     | 28.02.2002                         |         | 02/3   | 2002       |            | Plaća za 02/20(         | 12.523,57 |              |                |  |  |  |  |
| 3 2410 Obveze za porez na d                                                      | 28.02.2002                         |         | 02/3   | 2002       |            | Plaća za 02/20(         |           | 790,99       |                |  |  |  |  |
| 4 4208 Porez iz plaće 15,25,35                                                   | 28.02.2002                         |         | 02/3   | 2002       |            | Plaća za 02/20(         | 790,99    |              |                |  |  |  |  |
| 5 2420 Doprinos za MIO iz pla                                                    | 28.02.2002                         |         | 02/3   | 2002       |            | Plaća za 02/20(         |           | 969,75       |                |  |  |  |  |
|                                                                                  |                                    |         |        |            |            |                         |           |              |                |  |  |  |  |
| ▶ 6 4201 MIO 10,75% i 5,75% iz                                                   | 28.02.2002                         |         | 02/3   | 2002       |            | Plaća za 02/20(         | 969,75    | 0,00         | ~              |  |  |  |  |

Temeljnica formirana 'automatskom temeljnicom' npr. ulazni računi iz salda kontija

| đđ  | 🛍 Knjiženje dokumenta: Temeljnica glavne knjige - Korisnik / Test podaci (2003.) |              |                          |                            |          |    |                  |          |             |            |           |    |  |
|-----|----------------------------------------------------------------------------------|--------------|--------------------------|----------------------------|----------|----|------------------|----------|-------------|------------|-----------|----|--|
| Pr  | 💠 🔶 🍓 🎯 Kopiraj - 🧼 🧤 🤤 Riti Kopiraj - Vila - Knjiži Ispis Korekcija Izlaz       |              |                          |                            |          |    |                  |          |             |            |           |    |  |
|     | Knjiženje dokumenta: Temeljnica glavne knjige                                    |              |                          |                            |          |    |                  |          |             |            |           |    |  |
| ] 0 | Osnovni podaci Dodatni podaci                                                    |              |                          |                            |          |    |                  |          |             |            |           |    |  |
| (   | Dokument 420 FINANCIJSKA TEMELJNICA Broi: 1036 Duquje: 14.370,00                 |              |                          |                            |          |    |                  |          |             |            |           |    |  |
|     | D                                                                                | atum: 31.01  | 1.2002 👻                 |                            |          |    | <u>R</u> učni br | roj: 1 U | ILZ         | Potražuje: | 14.370,0  | 00 |  |
|     | $\subseteq$                                                                      | pis: U-Ro    | A ZA: Dat. >='01.01.200; | 2' , Dat. <b>&lt;=</b> '31 | .01.2002 |    | <br>Oznak        | a : AU   | то          | Saldo:     |           | _  |  |
|     |                                                                                  |              |                          |                            |          |    |                  |          |             |            |           |    |  |
| S   | avke                                                                             | za knjiženje | Detalji stavke           |                            |          |    |                  |          |             |            |           |    |  |
|     | Rb                                                                               | Konto        | Naziv                    | Datum                      | Partner  | KD | Veza             | RJ       | Opis        | Duguje     | Potražuje | ^  |  |
| Þ   | 1                                                                                | 2200 .       | • Dobavljači zaliha      | 10.01.2002                 | 0042     | D  | 5777             |          | U-RA, Dok:5 |            | 4.500,00  |    |  |
|     | 2                                                                                | 4050         | Potrošeni rezervni dije  | 10.01.2002                 | 0042     | D  | 5777             |          | U-RA, Dok:5 | 3.688,52   |           |    |  |
|     | 3                                                                                | 14000        | Predporez-ulazni rauč    | 10.01.2002                 | 0042     | D  | 5777             |          | U-RA, Dok:5 | 811,48     |           |    |  |
|     | 4                                                                                | 2200         | Dobavljači zaliha        | 15.01.2002                 | 0186     | D  | 5778             |          | U-RA, Dok:5 |            | 8.650,00  |    |  |
|     | 5                                                                                | 6600         | Roba u vlastitom vele    | 15.01.2002                 | 0186     | D  | 5778             |          | U-RA, Dok:5 | 7.090,16   |           |    |  |
|     | 6                                                                                | 14000        | Predporez-ulazni rauù    | 15.01.2002                 | 0186     | D  | 5778             |          | U-RA, Dok:5 | 1.559,84   |           |    |  |
| L   |                                                                                  |              |                          |                            |          |    |                  |          |             |            |           |    |  |
|     |                                                                                  |              |                          |                            |          |    |                  |          |             |            |           |    |  |

Ako se u ovoj temeljnici rade određene izmjene (dodavanje ručnih stavki ili izmjena postojećih) one se ne evidentiraju u modulu 'sa-co kupaca i dobavljača'.

#### Knjiženje bankovnog izvatka

| đ۳                                            | 🏙 Knjiženje dokumenta: Temeljnica glavne knjige - Korisnik / Test podaci (2003.) |            |                        |            |         |    |              |            |            |            |           | $\times$ |
|-----------------------------------------------|----------------------------------------------------------------------------------|------------|------------------------|------------|---------|----|--------------|------------|------------|------------|-----------|----------|
| Pr                                            | Prethodni Slijedeći Novi Briši Kopiraj - Špremi Knjiži Ispis Korekcija Izlaz     |            |                        |            |         |    |              |            |            |            |           |          |
|                                               | Knjiženje dokumenta: Temeljnica glavne knjige                                    |            |                        |            |         |    |              |            |            |            |           |          |
| 0                                             | Osnovni podaci Dodatni podaci                                                    |            |                        |            |         |    |              |            |            |            |           |          |
| [                                             | Dokument: 700 BANKA (UPLATA) Broj: 0013 Duguje: 5.290,00                         |            |                        |            |         |    |              |            |            |            |           |          |
|                                               | D                                                                                | atum: 25.  | 01.2002 👻              |            |         |    | <u>R</u> učn | i broj:    |            | Potražuje: | 5.290,    | 00       |
|                                               | $\subseteq$                                                                      | pis:       |                        |            |         |    | Ozi          | naka :     | AUTO       | Saldo:     |           | —        |
| S                                             | Stavke za knjiženje Detalji stavke                                               |            |                        |            |         |    |              |            |            |            |           |          |
| Г                                             | Rb                                                                               | Konto      | Naziv                  | Datum      | Partner | KD | Veza         | RJ         | Opis       | Duguje     | Potražuje |          |
|                                               | 1                                                                                | 1000       | Žiro-račun u platnom : | 25.01.2002 |         |    |              |            | promet     |            | 1.600,00  |          |
| 2 1000 Žiro-račun u platnom z                 |                                                                                  | 25.01.2002 |                        |            |         |    | promet       | 3.690,00   |            |            |           |          |
|                                               | 3                                                                                | 1200       | Potraživanja od kupa   | 25.01.2002 | 0042    | К  | 03-0005      | 02         | rn.03-0005 |            | 3.690,00  |          |
| ▶ 4 2200 Dobavljači zaliha. 25.01.2002 0186 D |                                                                                  |            |                        |            |         |    | 02           | Ponuda 168 | 1.600,00   | 0,00       | ~         |          |
| D                                             | ,<br>Dobavljači zaliha Badel BAP dd                                              |            |                        |            |         |    |              |            |            |            |           |          |

Stavke koje u koloni 'partner' imaju upisanu šifru partnera evidentirat će se na karticama partnera u modulu 'sa-co kupaca i dobavljača' . Predzadnja stavka koja ima upisanu vezu (broj računa) moći će se automatski zatvoriti jer je račun plaćen u cijelosti. Zadnja stavka nema upisanu vezu jer je plaćena po ponudi.

Nakon unosa stavki dokument se može

- 'spremiti' ostaje u unosu i
- 'knjižiti' dokument je arhiviran

#### Knjiženje blagajne

| ú | 🛍 Knjiženje dokumenta: Temeljnica glavne knjige - Korisnik / Test podaci (2003.)                                                                                                    |                    |                         |            |         |    |      |    |                          |            | X         |      |
|---|----------------------------------------------------------------------------------------------------|--------------------|-------------------------|------------|---------|----|------|----|--------------------------|------------|-----------|------|
| F | 💠 🔶 🏪 🎲 📖 V 🎾 🧰 Value V Value V |                    |                         |            |         |    |      |    |                          |            |           |      |
| Γ | Knjiženje dokumenta: Temeljnica glavne knjige           Osnovni podaci         Dodatni podaci                                                                                                    |                    |                         |            |         |    |      |    |                          |            |           |      |
|   | Dokument 750 BLAGAJNA Broj: 0002 Duguje: 24.000,00                                                                                                    |                    |                         |            |         |    |      |    |                          |            |           |      |
|   |                                                                                                    | latum:             | 28.02.2002 💌            |            |         |    |      | E  | <u>t</u> učni broj: 2 BL | Potražuje: | 24.000    | ),00 |
|   | <u>c</u>                                                                                                    | )pis: [            | Blagajna za 02/2002     |            |         |    |      |    | Oznaka :                 | Saldo:     |           |      |
|   |                                                                                                    |                    |                         |            |         |    |      |    |                          |            |           |      |
| [ | Stavke                                                                                                    | za knjižer         | nje Detalji stavke      |            |         |    |      |    |                          |            |           |      |
| Γ | Rb                                                                                                    | Konto              | Naziv                   | Datum      | Partner | КD | Veza | RJ | Opis                     | Duguje     | Potražuje | ^    |
|   | 1                                                                                                    | 1009               | Žiro-račun prijelazni k | 01.02.2002 |         |    | 20   |    | ČEK0123456;PUTNI TRŠ.    |            | 3.000,00  |      |
|   | 2                                                                                                    | 1301               | Potraživanja za isplac  | 01.02.2002 |         |    | 20   |    | M.VUKIĆ;PUTNI TRŠ        | 3.000,00   |           |      |
|   | 3                                                                                                    | 1009               | Žiro-račun prijelazni k | 15.02.2002 |         |    | 21   |    | ČEK786543;PLAĆA 02       |            | 9.000,00  |      |
|   | 4                                                                                                    | 2300               | Obveze za neto-plaće    | 18.02.2002 |         |    | 21/1 |    | B.BURAZIN;PLAĆA 02       | 4.000,00   |           |      |
|   | 5                                                                                                    | 2300               | Obveze za neto-plaće    | 18.02.2002 |         |    | 21/2 |    | D.PETRIČ;PLAĆA 02        | 5.000,00   |           |      |
|   | 6                                                                                                    | 1020               | Glavna blagajna (uklj   | 28.02.2002 |         |    |      |    | PRIJENOS 02/2002         | 12.000,00  |           |      |
|   | 7                                                                                                    | 1020 <mark></mark> | Glavna blagajna (uklj   | 28.02.2002 |         |    |      |    | PRIJENOS 02/2002         |            | 12.000,00 | ~    |
| G | Glavna blagajna (uključivo i plemenitih metala)                                                                                                    |                    |                         |            |         |    |      |    |                          |            |           |      |

Kod unosa blagajne u polje VEZA upisuje se broj uplatnice / isplatnice, a u polje OPIS upisuje se primaoc/uplatitelj i svrha uplate / isplate koji se moraju odvojiti znakom ';' (točka - zarez).

Primjer : ispis uplatnice iz navedenog primjera (opcija: blagajnički izvještaj)

|                     |               |          | U korist računa | 1009 |
|---------------------|---------------|----------|-----------------|------|
|                     | UPLATNICA     | broj: 20 |                 |      |
| Na iznos:           | = 3.000,00 Kn |          |                 |      |
| Iznos primljen od : | ČEK0123456    |          |                 |      |
| Svrha uplate :      | PUTNI TRŠ.    |          |                 |      |
| U Zagrebu, dana     | 01.02.2002    |          |                 |      |
| Lik                 | vidator       |          | Blagajnik       |      |
|                     |               |          |                 |      |
|                     |               |          |                 |      |

#### Korekcija proknjiženih dokumenata

#### Svi dokumenti se korigiraju kroz obradu 'knjiženja', dakle, tamo gdje se i unose.

Aktiviranjem ikonice 'knjiženo', a zatim 'traži' dobiju se proknjiženi dokumenti.

Ako se korigiraju ili brišu stavke koje su knjižene i kroz druge module potrebno je korekciju napraviti u svakom modulu pojedinačno.

#### Primjer : korekcija izvoda broj 0003

| 🏙 Odabir podataka: Temeljnice glavne knjige 👘 🔲 🖾     |            |         |              |          |             |  |  |  |  |  |  |
|-------------------------------------------------------|------------|---------|--------------|----------|-------------|--|--|--|--|--|--|
| Traži Detalji Prenesi Novi Briši Ispis Knjiženo Izlaz |            |         |              |          |             |  |  |  |  |  |  |
| Temeljnice glavne knjige Broj stavki: 1               |            |         |              |          |             |  |  |  |  |  |  |
| Dok.: 700 BANKA (UPLATA)                              |            |         |              |          |             |  |  |  |  |  |  |
| <u>U</u> vjet: 0003 <u>P</u> olje (F11): BR0J ▼       |            |         |              |          |             |  |  |  |  |  |  |
| Dok Bro                                               | j Datum    | Ruč.Br. | Opis         | Duguje   | Potražuje 🛆 |  |  |  |  |  |  |
| 700 0003                                              | 02.05.2001 |         | Saco: Uplate | 439,20 💻 |             |  |  |  |  |  |  |
|                                                       |            |         |              |          |             |  |  |  |  |  |  |
|                                                       |            |         |              |          |             |  |  |  |  |  |  |
|                                                       |            |         |              |          | <u>~</u>    |  |  |  |  |  |  |

Nakon otvaranja detalja proknjiženog dokumenta potrebno je aktivirati ikonicu 'korekcija' kako bi se omogućio unos izmjena ili brisanja stavki na dokumentu. 'Korekcija' vraća proknjiženi dokument iz arhive u unos tako da ga je nakon izmjene potrebno ponovo knjižiti.

Primjer : ako se na izvodu ili blagajni korigira ili briše stavka koja ima upisanu šifru partnera, dakle, knjižena je u sa-co na kartici partnera, potrebno je korekciju (brisanje) napraviti i u modulu sa-co kroz opciju 'knjiženje uplata'.

Ako se na stavci zaboravi upisati šifra partnera (stavka nije otišla u sa-co na karticu partnera, a trebala je) potrebno je otići u modul 'sa-co' i ručno unijeti stavku. Kroz opciju 'knjiženje uplata' se unose izvodi i blagajna, a krozi 'knjiženje U-RA/I-RA' ostali dokumenti (detaljniji opis korekcija i brisanja u modulu 'sa-co' je u uputama za korištenje programa 'sa-co').

#### Brisanje proknjiženih dokumenata i vraćanje brojača

Da bi se proknjiženi dokument mogao obrisati u cijelosti potrebno ga je vratiti iz arhive. Kao u prethodno navedenom primjeru ide se na opciju 'knjiženja', odabere vrsta dokumenta, odabere polje za pretraživanje i upiše uvjet, kako bi se došlo do dokumenta koji se želi brisati, a zatim slijedi aktiviranje slijedećih ikonica:

'knjiženo', a zatim 'traži', pozicioniranje na dokument koji se želi obrisati, pa 'detalji'.

Kada se otvore detalji dokumenta aktivira se 'korekcija' koja dokument vraća iz arhive, zatim 'spremi' i izlaz. Deaktivira se ikonica 'knjiženo' (jer se dokument 'korekcijom' ponovo vratio u unos), aktivira 'traži', pozicionira na dokument koji se želi brisati, a zatim 'briši'.

Brisanjem dokument trajno nestaje iz arhive, ali nastaje i 'rupa' u brojačima. Međutim, broj dokumenta se može vratiti, odnosno, ponoviti na slijedeći način.

Potrebno je otići u modul 'Admin' (administracija) i to u opciju dokumenti (veze), pregled : brojači. Aktiviranjem ikonice 'traži' omogućava se unos stavki. Upiše se odgovarajuća šifra dokumenta za koju se želi vratiti brojač (npr. 700, 750, 420,...), broj koji se želi ponoviti (npr. 0126, ako se koriste prefix potrebno ga je upisati npr. 02/0126), datum, status : neaktivan i radna jedinica ako je potrebno. Promjene je potrebno spremiti.

Primjer : 'vraćanje brojača' za dokument 600 i 700

| 2     | 🌌 Dokumenti (brojači, veze, kopiranje) - Korisnik / Test podaci (2003.) 👘 🔳 🔲 🔀 |                         |         |            |         |        |          |   |  |  |  |  |
|-------|---------------------------------------------------------------------------------|-------------------------|---------|------------|---------|--------|----------|---|--|--|--|--|
|       | Trazi Briši Spremi Ispis Izlaz                                                  |                         |         |            |         |        |          |   |  |  |  |  |
|       | Dokumenti (brojači, veze, kopiranje)                                            |                         |         |            |         |        |          |   |  |  |  |  |
|       | <u>P</u> regled: <mark>Brojači</mark> ▼                                         |                         |         |            |         |        |          |   |  |  |  |  |
| ſs    | Stavke                                                                          |                         |         |            |         |        |          |   |  |  |  |  |
| Г     | Dok                                                                             | Naziv                   | Broj    | Datum      | Status  | Radjed | Korisnik | ^ |  |  |  |  |
|       | 600                                                                             | IZLAZNI RAČUN (FAKTURA) | 01/0302 | 02.03.2001 | Neaktiv | 01     | Korisnik |   |  |  |  |  |
| Þ     | 700                                                                             | BANKA (UPLATA)          | 0085    | 02.03.2001 | Neaktiv |        | Korisnik |   |  |  |  |  |
| )<br> |                                                                                 |                         |         |            |         |        |          |   |  |  |  |  |